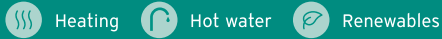

# **SensoCOMFORT** Basic Operating Instructions

|   | ®Vaillant                           |  |
|---|-------------------------------------|--|
|   | 21.0 °C<br>Desired temperature 19 C |  |
| ? | $\leftarrow = \checkmark$           |  |
|   |                                     |  |

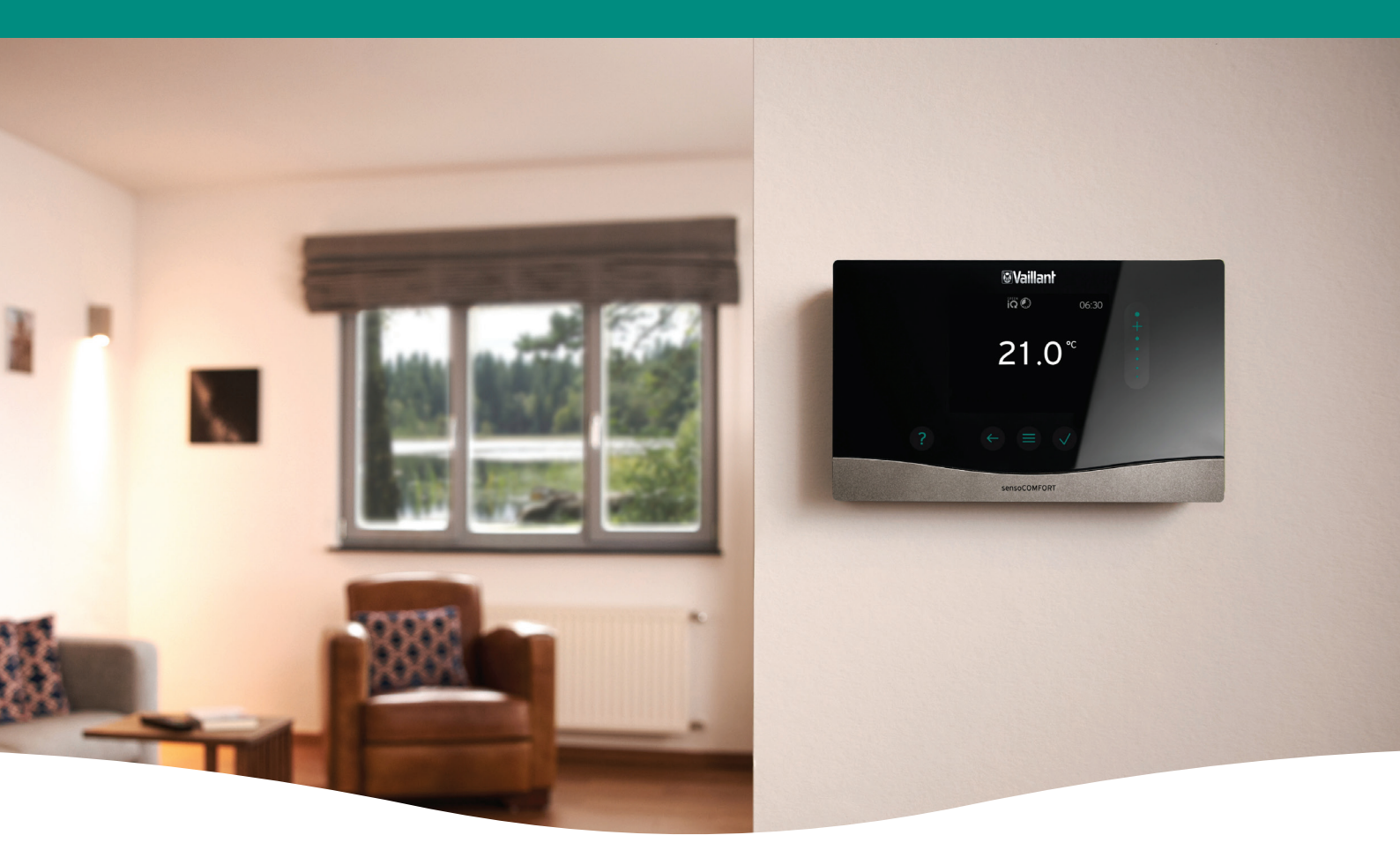

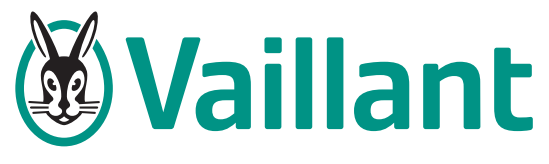

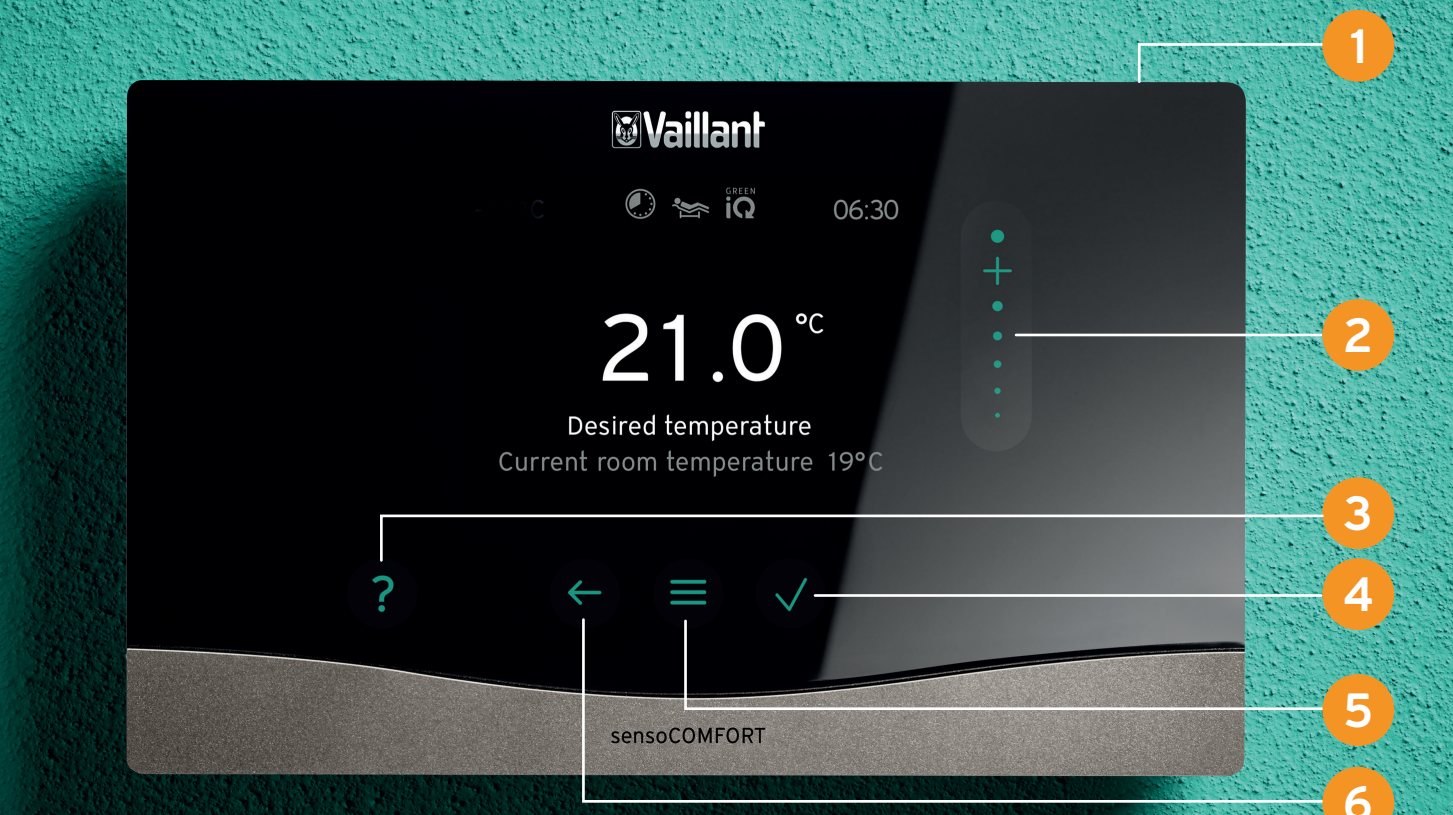

## **Key Product Facts**

- Weather compensating
- Intuitive interface
- Energy dashboard
- Control multiple heating circuits
- Time programme assistant

- App controlled (with the sensoNET internet gateway)
- Available wired or wireless
  - Features a help button to guide you through the control

#### Setting the time and date

- Press the menu button 😏 twice
- Use the scroll bar 🔁 to locate the settings menu
- Press the tick 🙆 button to select settings
- Then scroll to Language, Time and Display
- Set the correct date using the scroll bar and press
- Now select the time using the same step above

#### Setting up the weekly planner

- Press the menu button followed by the control button
- Select Zone you want to setup the programme for
- Select heating and weekly planner to setup
- Within here you can see when the heating is scheduled to turn on

## 🙆 Setting your time programmes

- Press the menu button followed by the help button (3)
- Scroll and select Time Programme Assistant
- You will first be asked for your desired temperature
- You will then be asked a series of questions to generate a heating schedule

## Femperature override

- Press the menu button
- Using the scroll bar, simply slide or tap to the desired temperature
- Select for how long you would like the override to set for
- If you ever want to remove the override, select the back button 6

## 📔 Holiday mode

- Press the menu button
- Go to control and select absence
- Select the zone you want to set to away
- Input the time and date that you leave and return, with the scroll bar. During this time, the set back temperature will be set and not fall below this whilst you're away

## 🔒 Lock feature

- To prevent the control from being used, press the lock button **(1)** on top of the controller
- To deactivate the lock, press the button twice.
- For the wired controller, if you press and hold the button for a few seconds, this will perform a controller restart, without clearing any parameters. (if the controller has frozen for example)
- For the wireless controller, if you press and hold the lock button, this will start pairing mode with the receiver to link them together

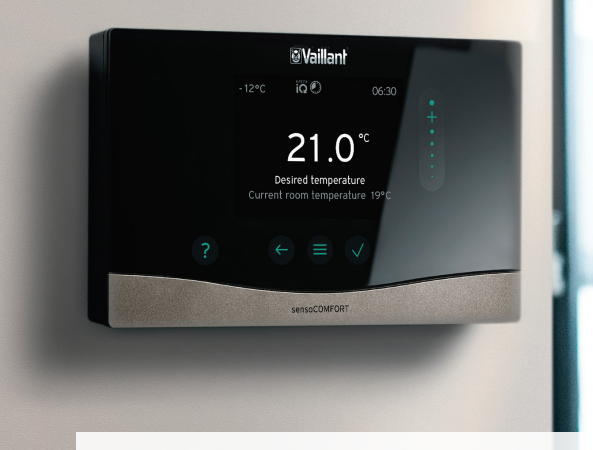

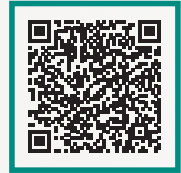

Scan QR code for everything sensoCOMFORT

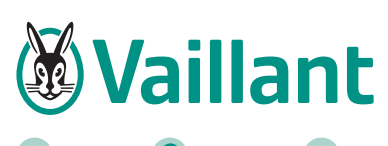

SSS Heating **P** Hot water

Renewables

Vaillant Group UK Ltd Nottingham Road Belper, Derbyshire DE56 1JT

#### www.vaillant.co.uk

#### Follow Vaillant UK on

vaillanthomeuk

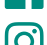

**O** vaillanthomeuk

#### Useful contacts

#### **Technical Enquiries**

For technical assistance and renewable service:

Telephone: 0330 100 3540

aftersales@vaillant.co.uk Email:

Fault codes can be found in the user manual and can be addressed with Vaillant's Technical team

#### **General Enquiries**

If you have a general enquiry our friendly reception staff will happily point you in the right direction:

Telephone: 0345 602 2922